## 図形に白フチをつける(Publisher)

Publisher で図形に白フチを付ける方法をお知らせします。

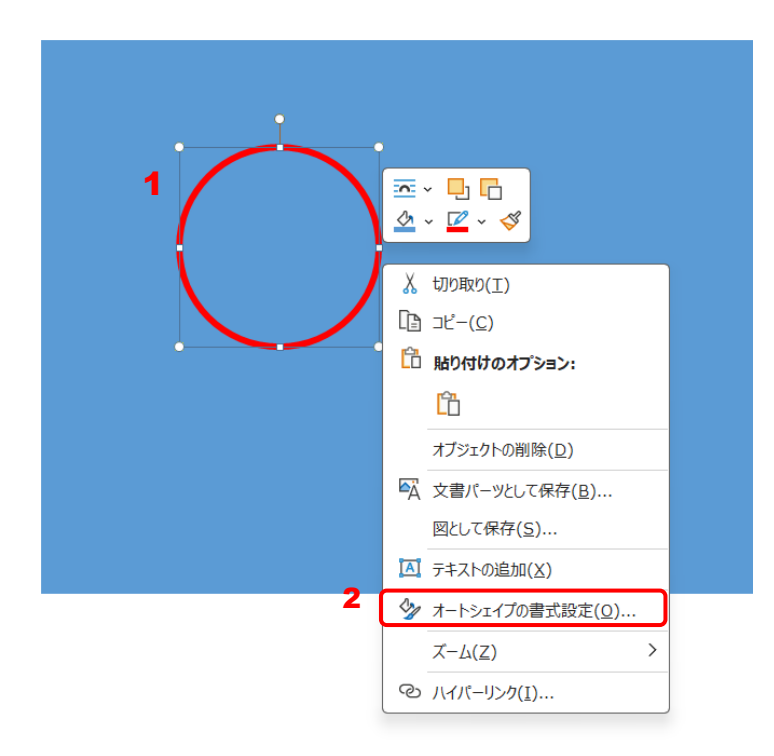

| オートシェイプの           | )書式設定        |         |                 |          |        |               | ?    | ×           |
|--------------------|--------------|---------|-----------------|----------|--------|---------------|------|-------------|
| 色と線                | サイズ          | レイアウト   | 代替テキスト          |          |        |               |      |             |
| 塗りつぶし一             |              |         |                 |          |        |               |      |             |
| 色( <u>C</u> ):     |              |         |                 | ~        | 塗りつぶし効 | 果( <u>L</u> ) |      |             |
| 透過性(工):            |              | -       | 0 %             | <b>•</b> |        |               |      |             |
| 直線                 |              |         |                 |          |        |               |      |             |
| 色( <u>O</u> ):     |              |         |                 | ~        |        |               |      |             |
| 透過性( <u>R</u> ):   |              | -       | 0 %             | <b>•</b> |        |               |      |             |
| 幅( <u>W</u> ):     |              | 3 pt    |                 | <b>•</b> |        |               |      |             |
| 一重線/多重線(M):        |              |         |                 | ~        |        |               |      |             |
| 実線/点線( <u>D</u> ): |              |         |                 | ~        |        |               |      |             |
| 線の先端( <u>P</u> ):  |              | フラット    |                 | ~        |        |               |      |             |
| 線の結合点(1):          |              | 丸       |                 | ~        |        |               |      |             |
|                    |              |         |                 |          |        |               |      |             |
| □枠の内部              | 形に罫線を引く      | ((F)    |                 |          |        |               |      |             |
| <br>新しいオ           | ートシェイプに      | この設定を適り | 用する <u>(A</u> ) |          |        |               |      |             |
| 図形の効果              | ( <u>S</u> ) |         |                 |          |        | ОК            | +r>t | <u>z</u> ]l |

I.図形の上で右クリック
 2.「オートシェイプの書式設定」をクリック
 「オートシェイプの書式設定」画面が表示されます。

3.「図形の効果」をクリック
 「図形の書式設定」画面が表示されます。

|                        |                                                                                                    | ?       | ×                                                                                                    |                                                                                                    |                                                                                                    |                                                                                                    |
|------------------------|----------------------------------------------------------------------------------------------------|---------|----------------------------------------------------------------------------------------------------|----------------------------------------------------------------------------------------------------|----------------------------------------------------------------------------------------------------|----------------------------------------------------------------------------------------------------|
| 図形の書式設定                |                                                                                                    |         |                                                                                                    |                                                                                                    |                                                                                                    |                                                                                                    |
| <₽ 💭                   |                                                                                                    |         |                                                                                                    |                                                                                                    |                                                                                                    |                                                                                                    |
|                        |                                                                                                    |         |                                                                                                    |                                                                                                    |                                                                                                    |                                                                                                    |
| 〉影                     |                                                                                                    |         |                                                                                                    |                                                                                                    |                                                                                                    |                                                                                                    |
| > 反射                   |                                                                                                    |         |                                                                                                    |                                                                                                    |                                                                                                    |                                                                                                    |
| ∨ 光彩                   |                                                                                                    |         |                                                                                                    |                                                                                                    |                                                                                                    |                                                                                                    |
| 標準スタイル( <u>P</u> )     |                                                                                                    |         | ~                                                                                                    |                                                                                                    |                                                                                                    |                                                                                                    |
| 色( <u>C</u> )          | 5                                                                                                    | 光采      | ぼし                                                                                                    |                                                                                                    |                                                                                                    |                                                                                                    |
| サイズ( <u>S</u> ) トーーーーー | -                                                                                                    |         |                                                                                                    |                                                                                                    |                                                                                                    |                                                                                                    |
| 透明度( <u>T</u> )        |                                                                                                    | 光采      | <u>約種類</u>                                                                                                 |                                                                                                    |                                                                                                    |                                                                                                    |
| > ぼかし                  | 6                                                                                                    |         |                                                                                                    |                                                                                                    |                                                                                                    |                                                                                                    |
| > 3-D 書式               |                                                                                                    |         |                                                                                                    |                                                                                                    |                                                                                                    |                                                                                                    |
| > 3-D 回転               |                                                                                                    | C       |                                                                                                    |                                                                                                    |                                                                                                    |                                                                                                    |
|                        |                                                                                                    |         |                                                                                                    |                                                                                                    |                                                                                                    |                                                                                                    |
|                        |                                                                                                    |         |                                                                                                    |                                                                                                    |                                                                                                    |                                                                                                    |
|                        | ОК                                                                                                    |         |                                                                                                    |                                                                                                    |                                                                                                    |                                                                                                    |
|                        | 図形の書式設定<br>♪ B<br>> B<br>> DH<br>> XN<br>標準スタイル(P)<br>色(C)<br>サイズ(S)  <br>透明度(T)  <br>> GDU<br>3 -D 書式<br>> 3-D 回転 | 図形の書式設定 | ?<br>図形の書式設定<br>♪ 図<br>> 反射<br>> 火彩<br>標準スタイル(P)<br>色(C)<br>サイズ(S)<br>送明度(T)<br>> 3-D 書式<br>> 3-D 回転<br>OK | ? ×<br>図形の書式設定<br>♪ 図形<br>> 皮射<br>> 皮射<br>* 光彩<br>標準スタイル(P)<br>色(C)<br>サイズ(S)<br>送明度(T)<br>> 3-D 書式<br>> 3-D 回転<br>OK | ? ×<br>図形の書式設定<br>♪ 図形<br>> 反射<br>> 火<br>標準スタイル(P)<br>色(C)<br>サイズ(S)<br>送明度(I)<br>> 3-D 書式<br>> 3-D 画転<br>OK | ? ×<br>図形の書式設定<br>♪ 図<br>> 反射<br>> 火影<br>標準スタイル(P)<br>色(C)<br>サイズ(S)<br>送明度(T)<br>> GDU<br>3-D 書式<br>> 3-D 回転<br>OK |

? × 図形の書式設定 ا 🖒 〉影 > 反射 ~ 光彩 標準スタイル(P) 7 ⊘ ~ 色(<u>C</u>) 配色バターンの色 8 サイズ(<u>S</u>) ⊢ 透明度(<u>T</u>) ト > ぼかし > 3-D 書式 > 3-D 回転 標準の色 ОК 🖓 その他の色(<u>М</u>)... 濃淡(<u>T</u>)...

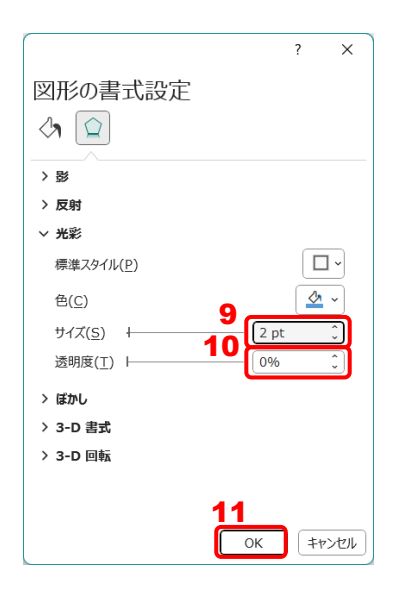

- 4.「光彩」をクリック
- 5. 標準スタイルの 💷 (光彩)をクリック
- 6. 光彩の種類の 📃 をクリック

- 表示されたパレットで (光彩の色)
   をクリック
- 8. 表示されたパレットで「アクセント5(白)」
   をクリック

9.「サイズ」で好みのフチの太さを入力する (通常は 2~5)
10.「透明度」を「0%」にする
11.「OK」をクリック

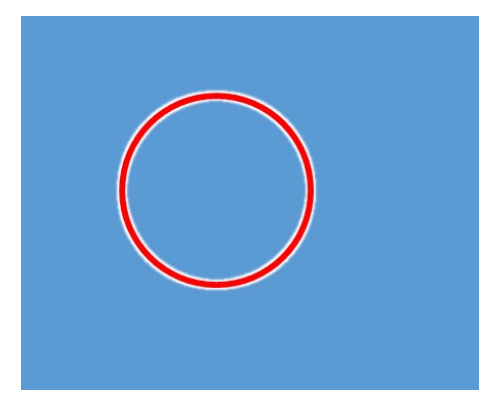

図形に白フチが付きました。

線の幅と光彩の関係について(参考)

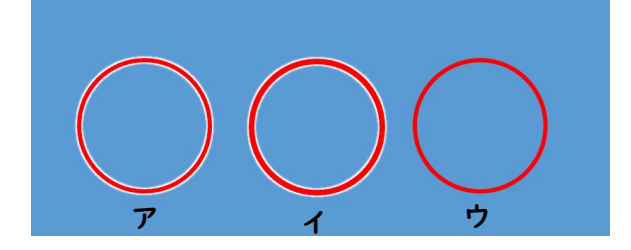

|     | ア   | イ   | ウ   |
|-----|-----|-----|-----|
| 線の幅 | 3pt | 4pt | 3pt |
| 光彩の | 3pt | 3pt | なし  |
| サイズ |     |     |     |